## **Wanual Book Installation** HR System Mobile Application (iOS)

## 1. Pre-requisites

HRSystem Mobile untuk platform iOS hanya dapat digunakan jika versi iOS yang diinstall adalah versi iOS 10.0 keatas. Untuk pengecekan versi iOS, dapat dilakukan dengan cara berikut:

| Settings   Image: Settings   Image: Settings                                                                                                    |
|----------------------------------------------------------------------------------------------------|
| Bluetooth On >   Mobile Data >   Personal Hotspot Off >   Personal Hotspot Off >   VPN O     AirDrop   AirPlay & Handoff   Picture in Picture   Picture in Picture   CarPlay   Screen Time     Picture in Picture     Picture in Picture     Picture in Picture     Picture in Picture     Picture in Picture     Picture in Picture     Picture in Picture     Picture in Picture     Picture in Picture        Picture in Picture                                                                                                    |
| Mobile Data   Personal Hotspot   Off >   VPN     About   Software Update   >   AirDrop   AirPlay & Handoff   >   Picture in Picture   >   CarPlay   >   Phone Storage   >   Background App Refresh                                                                                                    |
| Personal Hotspot Off >   VPN AirDrop   Notifications >   Sounds & Haptics >   Focus >   Screen Time >                                                                                                    |
| VPN   Sounds & Haptics   Sounds & Haptics   Focus   Screen Time     Image: Screen Time     Image: Screen Time                                                                                                    |
| Notifications   Sounds & Haptics   Focus   Screen Time     Picture in Picture     Picture in Picture     CarPlay     Piphone Storage   Background App Refresh                                                                                                    |
| Notifications   Sounds & Haptics   Focus   Screen Time                                                                                                    |
| Sounds & Haptics   Focus   Screen Time     iPhone Storage   Background App Refresh                                                                                                    |
| Focus   Screen Time     iPhone Storage   Background App Refresh                                                                                                    |
| Screen Time     iPhone Storage       iPhone Storage     iBackground App Refresh                                                                                                    |
| General     >                                                                                                    |
|                                                                                                    |
| Control Centre                                                                                                    |
| Display & Brightness                                                                                                    |
| Home Screen         Keyboard         >                                                                                                    |
| Fonts >                                                                                                    |
| Kategorian      Language & Region      Language & Region                                                                                                    |
| Siri & Search                                                                                                    |
| Image: Second second second |
| SOS Emergency SOS                                                                                                    |

Pada screenshot diatas, iOS yang ter-install pada smartphone tersebut adalah iOS 15.4.1

Nb: Pastikan region App Store pada Apple ID adalah Indonesia. HRSystem Mobile tidak akan muncul pada region Apple App Store lain.

## 2. Download Aplikasi HRSystem Mobile

Untuk dapat menggunakan HRSystem Mobile Apps pada iOS, sebelumnya anda harus download dan install dari Apple App Store dengan cara:

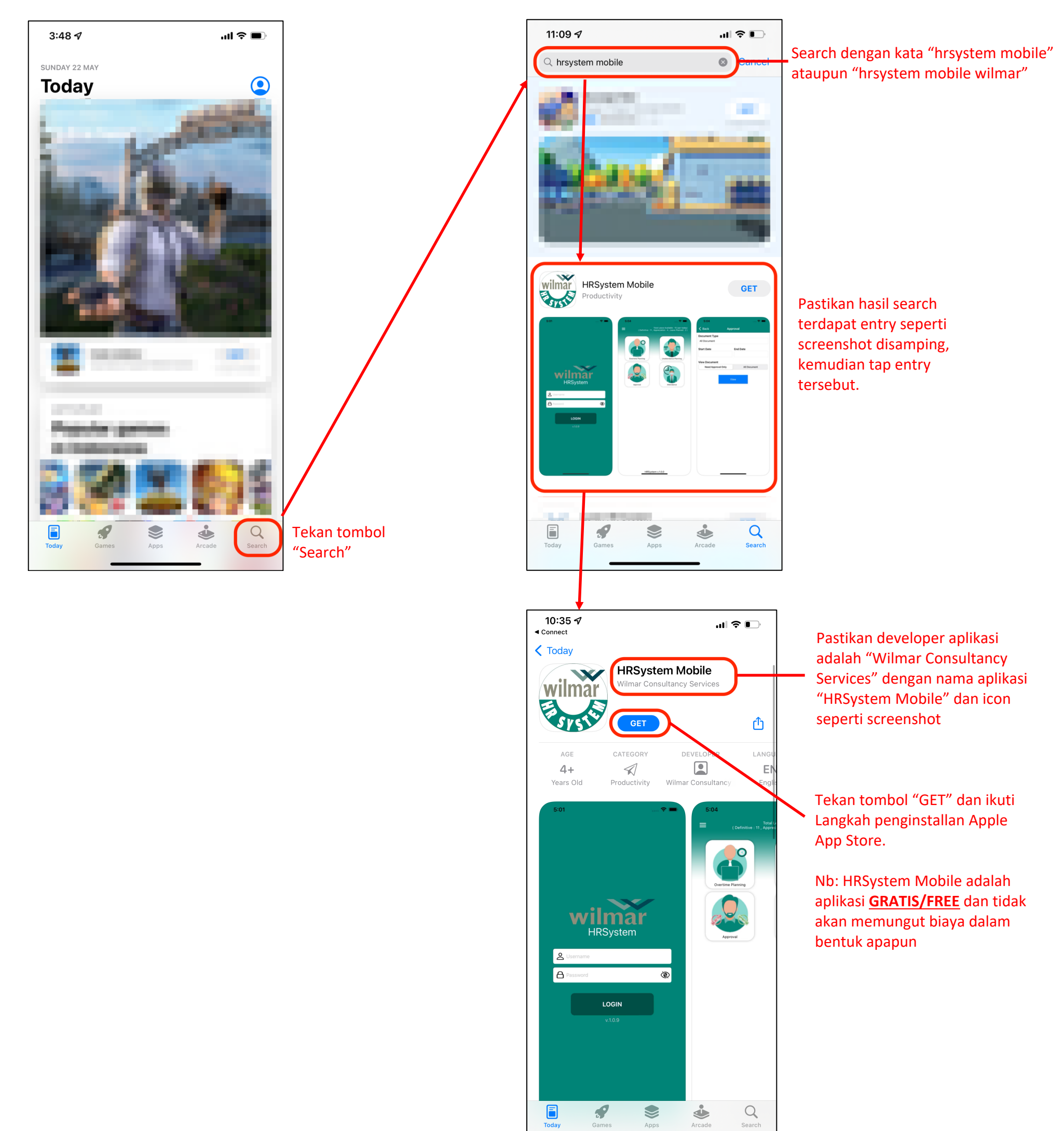

## 3. Penggunaan HRSystem Mobile App iOS

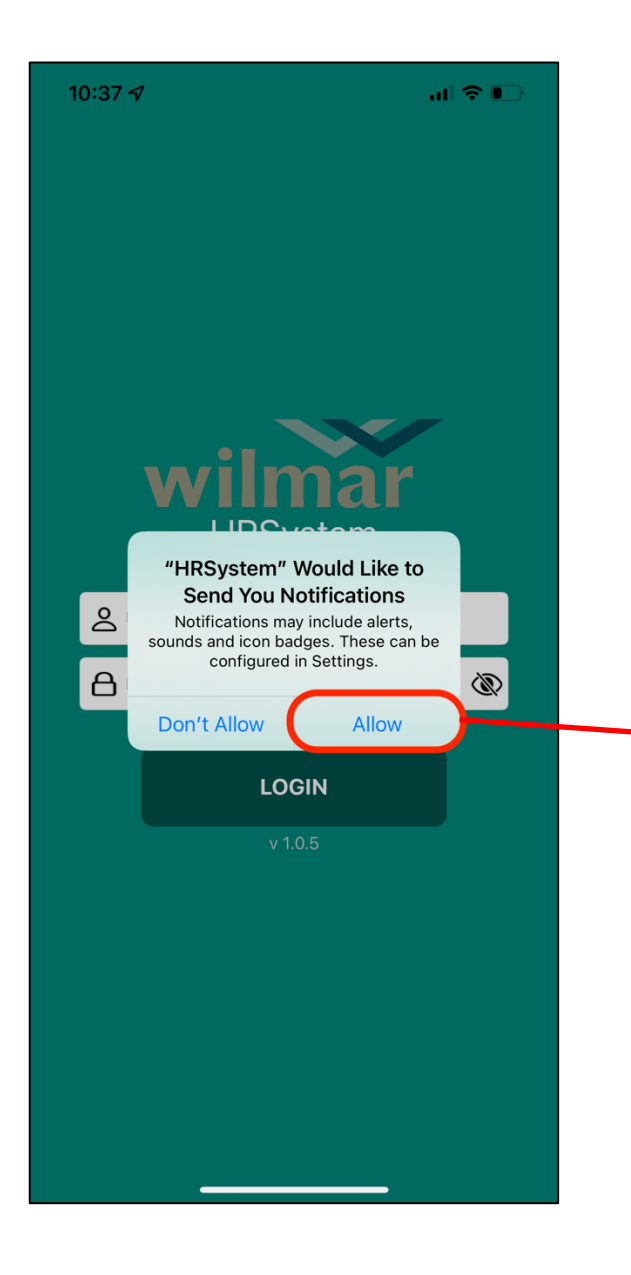

Dua popup akan muncul pada saat pertama launch HRSystem Mobile. Tekan "Allow" untuk kedua popup tersebut untuk menerima notifikasi dan menggunakan fitur Attendance.

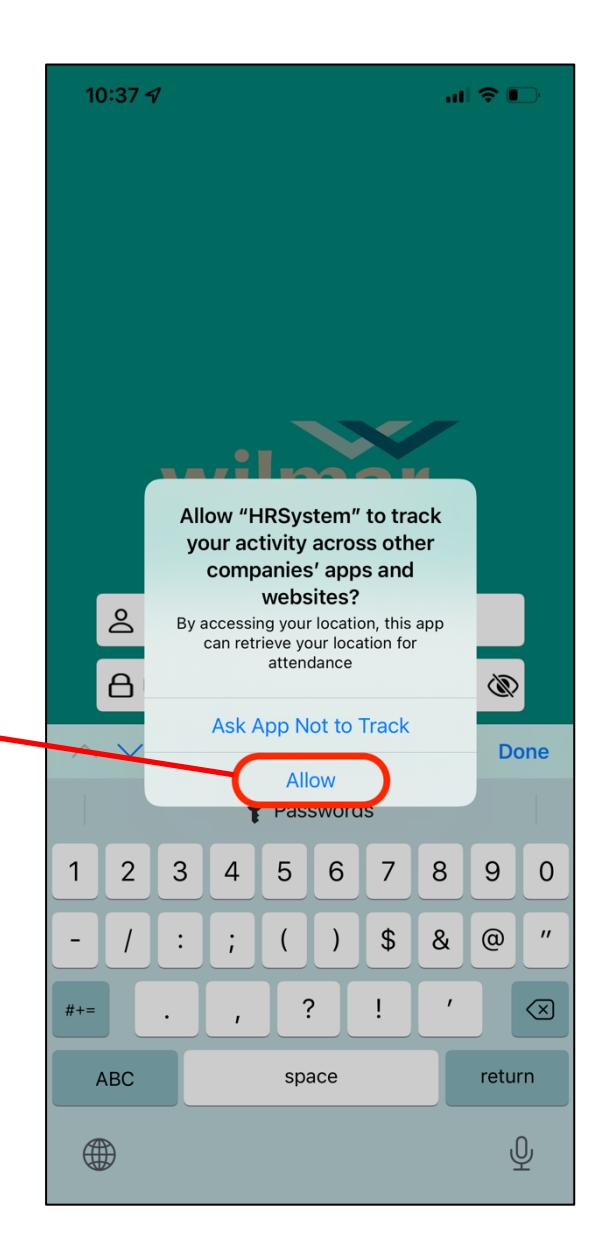

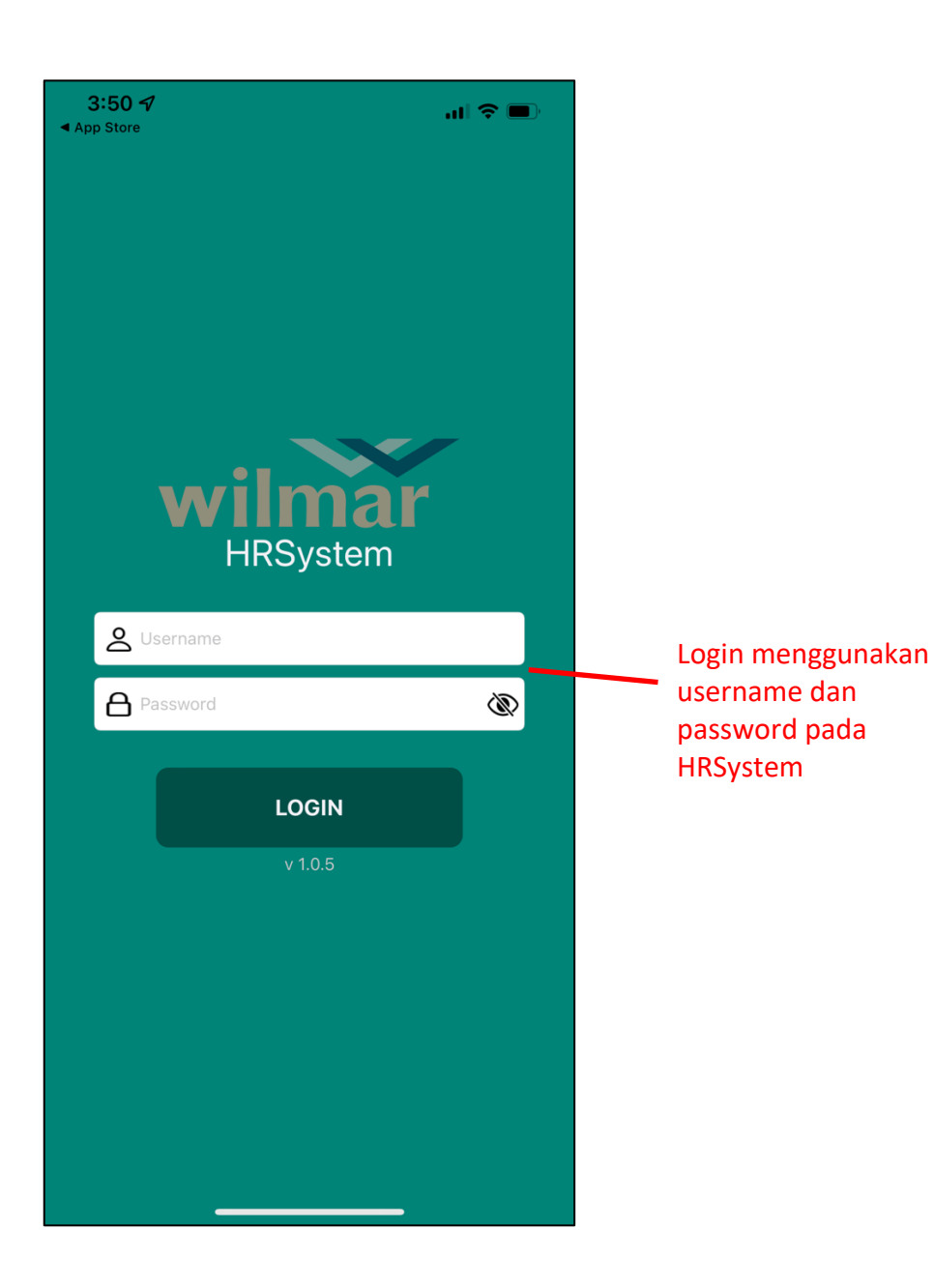

11:01 Total Leave Available : ... (per today) (Definitive : ..., Appreciation : ..., Leave Planned : ...)

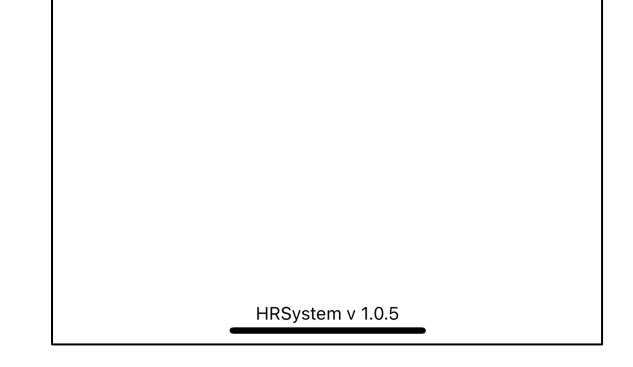